## Instrukcja złożenia wniosku o zawieszenie spłat zobowiązań kredytowych

 Pobierz na swój komputer, odpowiednio uzupełnij i zapisz wniosek. W rubryce "pieczęć i podpis/y Kredytobiorcy/Pożyczkobiorcy", wpisz imię i nazwisko Kredytobiorcy/Pożyczkobiorcy (w przypadku kilku Kredytobiorców/ Pożyczkobiorców wpisz ich imiona i nazwiska w kolejne rubryki). Jeżeli masz taką możliwość to po uzupełnieniu wydrukuj i odpowiednio podpisz wniosek/uzyskaj odpowiednie podpisy, a następnie zeskanuj i zapisz.

UWAGA! Wniosek należy pobrać ze strony: <u>www.bswolczyn.pl</u>  $\rightarrow$  zakładka "Do pobrania druki i formularze"  $\rightarrow$  "Wniosek o zawieszenie spłat zobowiązań kredytowych".

2. Po zalogowaniu do systemu bankowości elektronicznej wybierz zakładkę 'Kontakt', a następnie z menu bocznego 'Nowa wiadomość'. Kliknięcie w polu 'Kategoria wiadomości' powoduje rozwinięcie listy, z której wybierz 'Wniosek o okresowe zawieszenie spłaty rat kredytu,.

| Mój portfel                        |                           | 📌 Kredyty              |                  |                  | 1                    | 💭 Kontakt      |         |
|------------------------------------|---------------------------|------------------------|------------------|------------------|----------------------|----------------|---------|
|                                    | Przelewy                  | Rachunki               | Lokaty           | Karty            | Mój profil<br>storia | O<br>Definicje | Wnloski |
| Lista wiadomości<br>Nowa wiadomość | Wyślij wiadon<br>Kategork | ność<br>e władomości - | Whipsek o akread | ne zamkozenie os | kety set kredyte     |                | *1      |

W treści wiadomości wpisz: "W załączeniu wniosek o zawieszenie spłat zobowiązań kredytowych", oraz dodaj wcześniej uzupełniony/podpisany plik <u>wniosek o zawieszenie</u> <u>spłat zobowiązań kredytowych.pdf</u> za pomocą '**Dodaj załączniki**'.

| Mój portfel     | <b>A</b>      |               | Kredyty          |           | 1                      | 💭 Kontakt             |               |
|-----------------|---------------|---------------|------------------|-----------|------------------------|-----------------------|---------------|
|                 | Przelewy      | Rachunki      | Lokaty           | Karty     | Mój profil<br>listoria | <b>O</b><br>Definicje | Wnioski       |
| Lista wiadomośc | Wyślij wiadon | ność          |                  |           |                        |                       |               |
| Nowa wiadomość  | Kategoria     | a wiadomości  | Wniosek o okreso |           | ¥                      |                       |               |
|                 | Treść         | ć wiadomości  |                  |           |                        |                       |               |
|                 | Załączniki    | (opcjonalnie) | Dodaj załączniki | $\supset$ |                        |                       |               |
|                 |               | <u> </u>      |                  |           |                        |                       | Anuluj Wyślij |

Po wyborze przycisku 'Wyślij', system poprosi o autoryzację operacji.

| Mój portfel     | A Kred                                                |          | lyty                                                                     | -          |            | 💭 Kontakt |         |
|-----------------|-------------------------------------------------------|----------|--------------------------------------------------------------------------|------------|------------|-----------|---------|
|                 | Przelewy                                              | Rachunki | Lokaty                                                                   | Karty      | Mój profil | G         |         |
|                 |                                                       |          |                                                                          | 📳 Historia |            | Definicje | Wnioski |
| Lista wiadomośc | Wyślij wiadon                                         | ność     |                                                                          |            |            |           |         |
| Nowa wiadomość  | Powiadomienie autoryzacyjne nr 6 z<br>dnia 2020-03-23 |          | Pozostań na tej stronie i potwierdź operację w aplikacji mobilnej (9:49) |            |            |           |         |
|                 |                                                       |          |                                                                          |            |            |           | Anulu   |

3. Złożony wniosek widoczny jest w zakładce 'Lista wiadomości' - 'Wniosek o okresowe zawieszenie spłaty rat kredytu'. Po prawej stronie znajduje się data wysłania ostatniej wiadomości w wątku. Po kliknięciu w belkę, wyświetlona zostanie lista wiadomości wymienianych w ramach tego samego wątku.

|                  | A Kredyty    |                 |                    | 1     | 💭 Kontakt  |           |            |
|------------------|--------------|-----------------|--------------------|-------|------------|-----------|------------|
| Mój portfel      | Przelewy     |                 |                    | Karty | Mój profil | O         |            |
|                  |              | Rachunki        | LOKALY             | H     | listoria   | Definicje | Whioski    |
| Lista wiadomości | Whiosek o ok | resowe zawiesze | nie spłaty rat kre | тути  |            |           | 2020-03-20 |
| Nowa wiadomość   |              |                 |                    |       |            |           |            |

4. Po rozpatrzeniu wniosku zostanie przygotowany dokument, który pojawi się w momencie logowania do systemu. Akceptacja warunków zawieszenia spłat zobowiązań kredytowych wymagała będzie użycia hasła jednorazowego.

| Akceptacja regulaminu                                  |                                                                                                    |  |  |  |
|--------------------------------------------------------|----------------------------------------------------------------------------------------------------|--|--|--|
|                                                        | Skorzystanie z systemu wymaga akceptacji poniższego regulaminu :<br>Decyzja do wniosku o okresowe zawieszenie spłaty rat kredytu<br>decyzja |  |  |  |
|                                                        | Oświadczam, iż akceptuję regulamin                                                                                                    |  |  |  |
| Powiadomienie autoryzacyjne nr 4 z dnia 2020-<br>03-23 | Pozostań na tej stronie i potwierdź operację w aplikacji mobilnej (9:41)                                                                    |  |  |  |
|                                                        | Anuluj                                                                                                    |  |  |  |

UWAGA! W przypadku, gdy wymagana jest zgoda Współmałżonka / Poręczyciela / Dłużnika rzeczowego. Należy każdą zgodę z osobna pobrać na swój komputer, uzupełnić i zapisać oraz wykonać kolejne czynności identycznie jak dla wniosku. Jeżeli masz taką możliwość to po uzupełnieniu wydrukuj i uzyskaj odpowiedni podpis na zgodzie, a następnie zeskanuj i zapisz.

Zgodę należy pobrać ze strony: <u>www.bswolczyn.pl</u>  $\rightarrow$  zakładka "Do pobrania druki i formularze"  $\rightarrow$  "Zgoda Współmałżonka Poręczyciela Dłużnika rzeczowego".